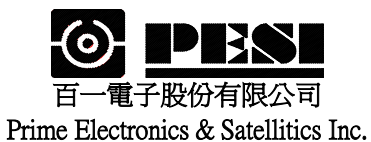

適用機種:WM288P

# WLAN CARD WM288P Specifications

- 1. General specification
- 2. Standard test condition
- 3. Electrical specification
- 4. Frequency channel plan

| 核准: | 審查: | 製表: | 修訂日期: |   |   | 制定日期:      |
|-----|-----|-----|-------|---|---|------------|
|     |     | 莊繐瑄 | 年     | 月 | 日 | 2003年1月22日 |

|       |                                                             | S            | pecifica    | tion    |          | Tost Mathad/Condition                     |
|-------|-------------------------------------------------------------|--------------|-------------|---------|----------|-------------------------------------------|
| No.   | Item                                                        | Condition    | Min.        | Тур.    | Max.     | Test Wethod/Condition                     |
| 1.    | General specification                                       | l            |             |         |          |                                           |
| 1-1.  | Standard                                                    | IEEE 802.11  | lb          |         |          |                                           |
| 1-2.  | Frequency Band(MHz)                                         |              | 2400        |         | 2483.5   |                                           |
| 1-3.  | No. of Selectable                                           | 11 Channels  | (US, Car    | ada)    |          |                                           |
|       | Channels                                                    | 13 Channels  | (Europe)    |         |          |                                           |
|       |                                                             | 14 Channels  | (Japan)     | 1       | 1        |                                           |
| 1-4.  | Channel Spacing (MHz)                                       |              |             | 5       |          |                                           |
| 1-5.  | Modulation Technique                                        | DSSS (CCK    | , DQPSK     | , DBPSI | K)       |                                           |
| 1-6.  | Spreading                                                   | 11-chip Barl | ker Seque   | nce     |          |                                           |
| 1-7.  | Media Access Protocol                                       | CSMA/CA(     | collision A | Avoidan | ce) with |                                           |
|       |                                                             | ACK          |             |         |          |                                           |
| 1-8.  | Interface                                                   | Mini PCI Ty  | pe III A    |         |          |                                           |
| 1-9.  | Dimensions                                                  | 60.0 mm x 4  | 5.0 mm x    | 3.5 mm  | 1        |                                           |
| 1-10. | LED Indicators                                              | non          |             |         |          |                                           |
| 1-11. | Antenna Connector                                           | Hirose U.FL  | -R-SMT      |         |          |                                           |
| 2.    | Standard Test Condi                                         | ition        |             |         |          |                                           |
| 2-1.  | Supply voltage(V)                                           |              |             | 3.3     |          |                                           |
| 3.    | <b>Electrical</b> Temperature Range : $0 \sim 55^{\circ}$ C |              |             |         |          | Temperature Range $: 0 \sim 55^{\circ}$ C |
|       | Specification                                               |              |             |         |          | Humidity: 95 % (Non-condensing)           |
| 3-1.  | Power Consumption                                           | @+3.3V       |             |         | 150      | Receiver Mode                             |
|       | (mA)                                                        |              |             |         | 260      | Transmit Mode                             |
| 3-2   | Receive Sensitivity                                         |              | -82         | -84     |          | @ 11 Msps                                 |
|       | (dBm)[FER < 8%]                                             |              | -87         |         |          | @ 5.5 Msps                                |
|       |                                                             |              | -90         |         |          | @ 2 Msps                                  |
|       |                                                             |              | -92         |         |          | @ 1 Msps                                  |
| 3-3.  | Average Output Power                                        |              | 10          | 11      |          | @29.5dB difference between the signal     |
|       | (dBm)                                                       |              |             |         |          | level at center frequency and higher      |
|       |                                                             |              |             |         |          | first side lobe                           |
| 3-4   | Frequency Accuracy(ppm)                                     |              | - 25        |         | + 25     |                                           |
|       |                                                             |              |             |         |          |                                           |
|       |                                                             |              |             |         |          |                                           |
|       |                                                             |              |             |         |          |                                           |
|       |                                                             |              |             |         |          |                                           |
|       |                                                             |              |             |         |          |                                           |
|       |                                                             |              |             |         |          |                                           |

| 4. Freq    | uency cha | nnel plan |                    |           |           |          |           |  |
|------------|-----------|-----------|--------------------|-----------|-----------|----------|-----------|--|
| - I        |           |           | Regulation Domains |           |           |          |           |  |
| Channel_ID | Frequency | FCC       | IC                 | ETSI      | Spain     | France   | MKK       |  |
|            | (Mhz)     | (X '10' ) | (X <b>'20'</b> )   | (X '30' ) | (X '31' ) | (X '32') | (X '40' ) |  |
| 1          | 2412      | Х         | X                  | Х         |           |          |           |  |
| 2          | 2417      | Х         | Х                  | X         |           |          |           |  |
| 3          | 2422      | Х         | Х                  | X         |           |          |           |  |
| 4          | 2427      | Х         | Х                  | X         |           |          |           |  |
| 5          | 2432      | Х         | Х                  | X         |           |          |           |  |
| 6          | 2437      | X         | X                  | X         |           |          |           |  |
| 7          | 2442      | Х         | Х                  | Х         |           |          |           |  |
| 8          | 2447      | X         | X                  | Х         |           |          |           |  |
| 9          | 2452      | Х         | Х                  | Х         |           |          |           |  |
| 10         | 2457      | X         | Х                  | Х         | Х         | Х        |           |  |
| 11         | 2462      | X         | Х                  | Х         | Х         | Х        |           |  |
| 12         | 2467      |           |                    | Х         |           | Х        |           |  |
| 13         | 2472      |           |                    | X         |           | X        |           |  |
| 14         | 2484      |           |                    |           |           |          | X         |  |

**Alchemy**<sup>\*\*</sup>

## Manufacturing Test Suite User's Manual

A Utility for Testing the

Am1772™ Mini PCI Reference Design Kit

Version 0.2

© 2002 Advanced Micro Devices, Inc. All rights reserved.

The contents of this document are provided in connection with Advanced Micro Devices, Inc. ("AMD") products. AMD makes no representations or warranties with respect to the accuracy or completeness of the contents of this publication and reserves the right to make changes to specifications and product descriptions at any time without notice. No license, whether express, implied, arising by estoppel, or otherwise, to any intellectual property rights are granted by this publication. Except as set forth in AMD's Standard Terms and Conditions of Sale, AMD assumes no liability whatsoever, and disclaims any express or implied warranty, relating to its products including, but not limited to, the implied warranty of merchantability, fitness for a particular purpose, or infringement of any intellectual property right.

AMD's products are not designed, intended, authorized or warranted for use as components in systems intended for surgical implant into the body, or in other applications intended to support or sustain life, or in any other application in which the failure of AMD's product could create a situation where personal injury, death, or severe property or environmental damage may occur. AMD reserves the right to discontinue or make changes to its products at any time without notice.

#### Contacts

www.amd.com wlan.support@amd.com

#### Trademarks

AMD, the AMD Arrow logo, Alchemy, and combinations thereof, and Am1770, Am1771, and Am1772 are trademarks of Advanced Micro Devices, Inc.

Other product names used in this publication are for identification purposes only and may be trademarks of their respective companies.

#### Federal Communication Commission Interference Statement

This equipment has been tested and found to comply with the limits for a Class B digital device, pursuant to Part 15 of FCC Rules. These limits are designed to provide reasonable protection against harmful interference in a residential installation. This equipment generates, uses, and can radiate radio frequency energy and, if not installed and used in accordance with the instructions, may cause harmful interference to radio communications. However, there is no guarantee that interference will not occur in a particular installation. If this equipment does cause harmful interference to radio or television reception, which can be determined by turning the equipment off and on, the user is encouraged to try to correct the interference by one or more of the following measures:

- 1. Reorient or relocate the receiving antenna.
- 2. Increase the separation between the equipment and receiver.
- 3. Connect the equipment into an outlet on a circuit different from that to which the receiver is connected.
- 4. Consult the dealer or an experienced radio technician for help.

#### **FCC Caution**

This equipment must be installed and operated in accordance with provided instructions and a minimum 20 cm spacing must be provided between computer mounted antenna and person's body (excluding extremities of hands, wrist and feet) during wireless modes of operation.

This device complies with Part 15 of the FCC Rules. Operation is subject to the following two conditions: (1) this device may not cause harmful interference, and (2) this device must accept any interference received, including interference that may cause undesired operation.

Any changes or modifications not expressly approved by the party responsible for compliance could void the authority to operate equipment.

#### Federal Communication Commission (FCC) Radiation Exposure Statement

This equipment complies with FCC radiation exposure set forth for an uncontrolled environment.

## **Table of Contents**

| 1 | Ove  | rview                               | 4  |
|---|------|-------------------------------------|----|
| 2 | Inst | tallation                           | 5  |
| 3 | MTS  | 5 Tests                             | 7  |
|   | 3.1  | Customized Transmit Modes           | 7  |
|   | 3.2  | Transmit Continuous with Modulation | 8  |
|   | 3.3  | Transmit Packets with Modulation    | 9  |
|   | 3.4  | Receive and Display PER             | 10 |
|   | 3.5  | Unicast or Multicast Frame Transmit | 11 |
|   | 3.6  | Unicast or Multicast Frame Receive  | 12 |
|   | 3.7  | Duty Cycle Measurement              | 13 |
|   | 3.8  | Power Save and Awake                | 14 |

#### 1 Overview

The AMD Manufacturing Test Suite (MTS) provides advanced functionalities, such as pure carrier wave generation, upper and lower side band data generation, RF carrier suppression, Tx Modulation Accuracy, BPSK, QPSK, Carrier 5.5, Carrier 11, Packet Error Rate (PER) Measurement, 25% Duty Cycle, Power Save/Awake, Tx/Rx Traffic generation in MAC mode and MAC Bypass Modes.

The following table shows the test suite's eight modes and their features.

|   | MTS Test Mode                           | Features                                                                                                    | Run Mode   |
|---|-----------------------------------------|----------------------------------------------------------------------------------------------------|------------|
| 1 | Customized Transmit Modes               | Carrier 1, Carrier 2, Upper Side<br>Band, Lower Side Band,<br>Randomized, Customized, RF<br>Carrier Suppression, Tx Modulation<br>Accuracy | Mac Bypass |
| 2 | Transmit Continuous With<br>Modulation  | BPSK, QPSK, CCK 5.5, CCK 11 with<br>Scrambler On/Off, Data 101010,<br>111111, Random, Custom.                                              | Mac Bypass |
| 3 | Transmit Packets With<br>Modulation     | Transmit Broadcast Frames                                                                                                    | Mac Bypass |
| 4 | Receive and Display PER                 | Receive Frames and Display Packet<br>Error Rate (PER)                                                                                      | Mac Bypass |
| 5 | Unicast and Multicast Frame<br>Transmit | Start/Join an Adhoc BSS and do<br>unicast or multicast (broadcast)<br>frame transmit/receive.                                              | Mac Mode   |
| 6 | Unicast and Multicast Frame<br>Receive  | Join the Adhoc BSS started above in #5 and receive frames.                                                                                 | Mac Mode   |
| 7 | Duty Cycle Measurement                  | 25% Duty Cycle Measurement                                                                                                    | Mac Bypass |
| 8 | Power Save and Awake                    | Place device in Sleep and then<br>Awake it.                                                                                                | N/A        |

**NOTE:** mts.exe runs advanced baseband functionality that involves MAC tunneling. Please do NOT run Am1772 Terminal.exe or AtlasCfg.exe while mts.exe is running.

### 2 Installation

**Step #1**: Install the Am1772<sup>™</sup> Terminal application. See *Am1772<sup>™</sup> Terminal User's Manual*.

**Step #2**: The MTS application, MTS.EXE, should be within the above software pack. Save it to the local drive and create a shortcut to it on the desktop. Run MTS.EXE. The following Main Screen will be displayed:

| Manufactures Test Suite 6.01                                                                                                    |        |
|----------------------------------------------------------------------------------------------------|--------|
| W Test Suite About                                                                                                    |        |
| Test Modes                                                                                                    |        |
| select a test<br>Customized Transmit Modes<br>Transmit Continuous with Modulation<br>Transmit Packets with Modulation<br>Receive and Display PER<br>Unicast or Multicast Frame Transmit<br>Unicast or Multicast Frame Receive<br>Duty Cycle Measurement<br>Power Save and Awake |        |
| Choose any one of the tests and click Execute Test.                                                                                                    |        |
| Execute Test                                                                                                    |        |
| Close                                                                                                    | Cancel |

Clicking on the *About* property page displays the following screen:

| Driver Product Name                                                                         | Am1772(tm) Wireless LAN Chipset                                                                 |
|---------------------------------------------------------------------------------------------|-------------------------------------------------------------------------------------------------|
| Driver Product Version                                                                      | A0.8                                                                                            |
| Driver Version                                                                              | B00001                                                                                          |
| Мас Туре                                                                                    | Am1771 (B0)                                                                                     |
| Mac Revision                                                                                | 20902197                                                                                        |
| Base Band Type                                                                              | Am1771 (B0)                                                                                     |
| Base Band Revision                                                                          | B.04                                                                                            |
| RFE Type                                                                                    | Am1770                                                                                          |
| MAC Address                                                                                 | 00:00:41:4D:44:12                                                                               |
| AMD 802.11 Win<br>Advanced Micro<br>Sunnyvale, CA, S<br>Internal Release<br>MTS Version 6.0 | eless Manufactures Test Suite (MTS).<br>Devices Inc.<br>14088.<br>Edition.<br>1, November 2002. |

#### 3 MTS Tests

From the main test suite window, select a test to be performed. The following sections describe each test.

#### **3.1 Customized Transmit Modes**

Select the appropriate configuration and click **Start** to initiate the selected Tx Mode. To change the configuration, first click **Stop**, change the configuration, and then **Start** again. After the test click **Close**.

| Execute Test                                                                                                    |                                                                                                    | X                                                                                                    |
|----------------------------------------------------------------------------------------------------|----------------------------------------------------------------------------------------------------|----------------------------------------------------------------------------------------------------|
| Customized Transmit M<br>Configuration<br>Power (mw)<br>1<br>10<br>10<br>10<br>10<br>10<br>10<br>10<br>10<br>10<br>10<br>10<br>10<br>1 | Tx Modes<br>Carrier 1<br>Carrier 2<br>LSB 5.5 MHz<br>LSB 2.75 MHz<br>LSB 1.375 MHz<br>USB 5.5 MHz<br>USB 2.75 MHz<br>USB 1.375 MHz<br>USB 1.375 MHz<br>Random<br>Custom<br>RF Carrier Suppression<br>Tx Modulation Accuracy | Base Band Registers<br>00 00 00 00 00 00 00<br>A4 A5 A6 A7 A8 A9 AA<br>00 00 00 00 00 00 00<br>AB AC AD AE AF B0 B1<br>00 00 05<br>B2 B3 A2<br>Antenna<br>• A • B |
| Start                                                                                                    | Idle State                                                                                                    | Stop <u>C</u> lose                                                                                                    |
|                                                                                                    |                                                                                                    |                                                                                                    |

#### **Customized Transmit Modes**

#### **3.2** Transmit Continuous with Modulation

Select the appropriate configuration and click **Start** to initiate the selected modulation. To change the configuration first click **Stop**, change the configuration, and then **Start** again. After the test, click **Close**.

| Execute Test                                                                                 |                                                                                                    |
|----------------------------------------------------------------------------------------------|----------------------------------------------------------------------------------------------------|
| Transmit Continuous with Modulation                                                          |                                                                                                    |
| Configuration<br>Power (mw)<br>1<br>1<br>1<br>1<br>1<br>1<br>1<br>1<br>1<br>1<br>1<br>1<br>1 | Base Band Registers     55   55   55   55   55   55   55     A4   A5   A6   A7   A8   A9   AA   AB   AC     55   55   55   55   55   55   55   25     AD   AE   AF   B0   B1   B2   B3   A2     Data   010101   111111   Random   Custom     Scrambler   ON   OFF |
| Control Idle State                                                                           | S <u>t</u> op <u>C</u> lose                                                                                                    |

#### **Transmit Continuous with Modulation**

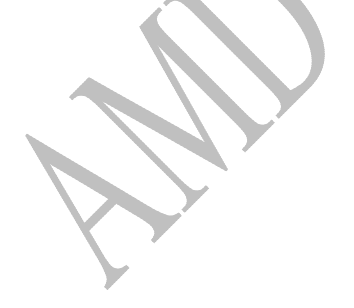

#### **3.3 Transmit Packets with Modulation**

Select the appropriate configuration and click **Start** to initiate the selected Tx mode. To change the configuration first click **Stop**, change the configuration, and then **Start** again. After the test, click **Close**.

| Execute Test                                                                              |                                                                                                   |
|-------------------------------------------------------------------------------------------|---------------------------------------------------------------------------------------------------|
| Transmit Packets with Modulation                                                          |                                                                                                   |
| Configuration<br>T x Antenna<br>A B<br>T x MSDU (bytes)<br>1000<br>Frame Delay (ms)<br>10 | Tx Rate (preamble)     1     2 (short)     2 (long)     5.5 (short)     5.5 (long)     11 (short) |
| Statistics<br>Tx Average 0                                                                | Tx Packets 0                                                                                      |
| Control Idle State                                                                        | Stop <u>C</u> lose                                                                                |

# Transmit Packets with Modulation

#### **3.4 Receive and Display PER**

Select the appropriate configuration and click **Start** to initiate the selected mode. After selection press the **Start** button to see traffic with another InfraAP or Adhoc IBSS station that is required for this test mode. Alternatively, use another notebook that is in unicast transmit mode.

To change the configuration first click **Stop**, change the configuration, and then **Start** again. After the test, click **Close**.

| eceive and Display PER |                          |
|------------------------|--------------------------|
| Configuration          |                          |
| Rx Antenna Rx Channel  | 7                        |
| CA 1.                  |                          |
| Св 2                   |                          |
| Diversity              |                          |
| Rx Statistics          |                          |
| Rx Packets 0           | CRC16 0                  |
| Rx Avg 0.00 Kbps       | CRC32 0                  |
| Signal Quality 0       | Packet Error Rate 0 /sec |
|                        |                          |

**Receive and Display PER** 

#### 3.5 Unicast or Multicast Frame Transmit

Set up the required configuration first. Press the "Smart Connect" button. After activation the left button switches from "NO NETWORK" to "STARTED" mode. This means an Adhoc BSS has been started with SSID "AMD 802.11 MTS Network". Now setup the required PAYLOAD in bytes. Next, press "START" for start test mode, whereby after starting, the "IDLE" button switches to "RUNNING". Now validation over statistics is possible.

| Execute Test                                                                                                    |                                                                                                    |
|----------------------------------------------------------------------------------------------------|----------------------------------------------------------------------------------------------------|
| Unicast or Multicast Frame Transmit     Network Configuration     Power (mw)     1     10     10     10     10     10     10     10     10     10     10     10     10     10     10     10     10     10     10     10     10     10     10     10     10     10     10     10     10     10     10     10     10     10     10     10     10     10     11     11     11     11     11     11     11     11     11     11     11     11 | Transmit<br>Destination<br>FF:FF:FF:FF:FF<br>A0:00:A2:A3:A4:A5<br>C0:00:A2:A3:A4:A5<br>E0:00:A2:A3:A4:A5<br>E0:00:A2:A3:A4:A5<br>E0:00:A2:A3:A4:A5<br>Refresh<br>Payload (bytes)<br>2304<br>Start |
| BSSID : 1E:A0:C7:7B:4F:44                                                                                                    | Stopped                                                                                                    |
| Statistics   Tx Avg 0.00 Kbps   Tx Max 0   Rx Max 0                                                                                                    | Tx Packets 0<br>Rx Packets 66 Close                                                                                                    |
|                                                                                                    |                                                                                                    |

#### **Unicast or Multicast Frame Transmit.**

Note that this is a two-machine test. Start this mode on one machine and on another machine run the MTS test "Unicast or Multicast Frame Transmit" and see it "Joining" the network started by this test, that is, the "AMD 802.11 MTS Network".

#### **3.6 Unicast or Multicast Frame Receive**

This is part of a two-machine test. Use the MTS mode "Unicast or Multicast Transmit" on another machine to start an Adhoc BSS. (See previous section.) Now, set up the required configuration first (make sure the Rx Channel is the same as that on the second machine on which a BSS Start was done using Unicast or Multicast Transmit mode). Now push the "JOIN" button, whereby after activation, the "No Network" button switches to "Joined...". Now validation over statistics is possible.

| Lonfiguratio | on — P    | v Channel —    | 18 |                |   |
|--------------|-----------|----------------|----|----------------|---|
| C A          | nna 🔤 🖬   | x channel      |    |                |   |
| CR           | 2         |                |    |                |   |
| © Div        | versitu 3 |                |    |                |   |
|              |           |                |    |                |   |
| Rx Statistic | s         |                |    |                |   |
| Rx Avg       | 0.00 Kbps | _<br>Mgmt      | 0  | CRC32          | 0 |
| Rx Max       | 0         | –<br>Multicast | 0  | <br>Duplicates | 0 |
|              | -         |                |    |                | 1 |
| Data         | U         | CRUID          | U  | Signal Quality | 0 |

#### Unicast or Multicast Frame Receive.

Note, if "Started !" is displayed instead of "Joined...", it means either the Rx channel was not selected properly or the Adhoc BSS "AMD 802.11 MTS Network" was not started or is out-of-range on the second machine. Please click the Join button again to disconnect, verify setup and Join again.

#### 3.7 Duty Cycle Measurement

Set up the required configuration first. Press the "START" button next for the test, whereby the "IDLE" button switches to "RUNNING". Now validation over statistics is possible.

| Execute Test                                                                                                    | - 🗆 🗵 |
|----------------------------------------------------------------------------------------------------|-------|
| Duty Cycle Measurement                                                                                                    |       |
| Configuration                                                                                                    |       |
| Tx Channel   Tx Power (mw)   Image: Comparison of the comparison of the compariso |       |
| Statistics   Tx Average   5.47 Mbps   Tx MPDUs                                                                                                    |       |
| Control   Start Running Stop                                                                                                    |       |

Duty cycle measurement

#### 3.8 Power Save and Awake

This mode configures the power save mode for various system-level measurements.

| Set Power Save Mode                                          | ×                                 |
|--------------------------------------------------------------|-----------------------------------|
| Place device in Power Save Mode ?                            |                                   |
| <u>Y</u> es <u>N</u> o                                       |                                   |
| After finalization of the test series proceing               | the "OK" button welfor the system |
| Arter manzation of the test series, pressing                 | the OK button wakes the system.   |
| Power Save Mode                                              | ×                                 |
| Device is now in Power Save Mode.<br>Continue to Awake Mode. |                                   |
| ОК                                                           |                                   |
|                                                              |                                   |